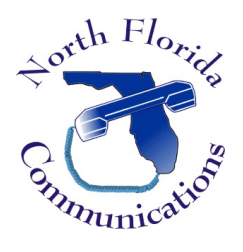

## LG IPECS eMG-80 Voice-mail to Email Address

## Changing your Email Address

- 1) In your web browser, enter the IP Address of your telephone system. (Ask your system administrator if you do not know the address.)
- 2) When prompted, enter your "<u>User ID</u>" and "<u>Password</u>", then press "Login". <u>User ID</u> is your extension number. <u>Password</u> is your voice-mail password.
- 3) From the Left-Hand Menu, select "Station Attributes".
- 4) Find the line titled "<u>VSF MSG User Mail Address</u>" and enter your new email address.
- 5) Press "<u>Save</u>" in the top right-hand corner of the web page.